# Scientific Visualization with ParaView

#### Geilo Winter School 2016

Andrea Brambilla (GEXCON AS, Bergen)

# Outline

- Part 1 (Monday)
  - Fundamentals
  - Data Filtering
- Part 2 (Tuesday)
  - Time Dependent Data
  - Selection & Linked Views
- Part 3 (Thursday)
  - Python scripting

# Time & Animations

#### Animation Toolbar

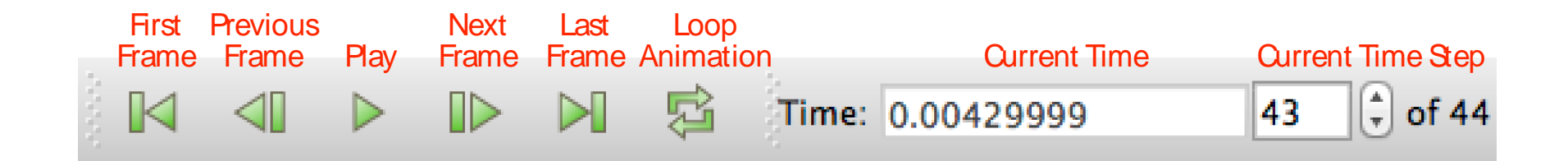

# Loading Data with Time

- 1. Open the file can.ex2
- 2. Select all variables

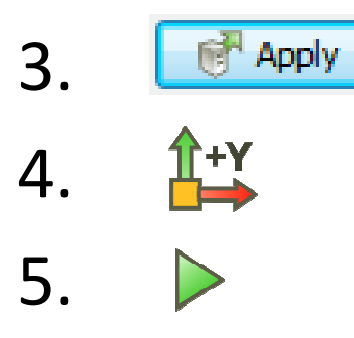

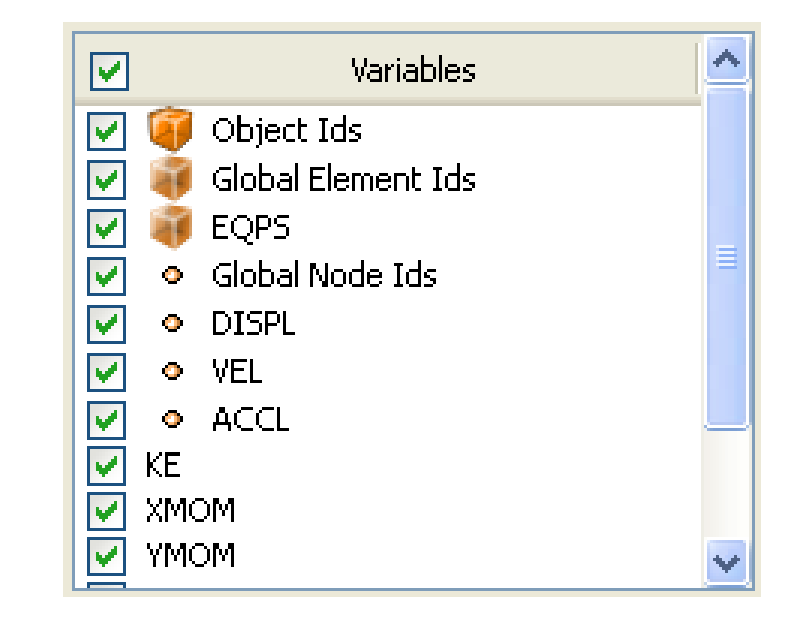

## Animation Pitfall

- Go to first time step 1.
- 2. Color by EQPS variable
- 3. Play

or skip to last time step 🛛 🔊

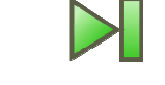

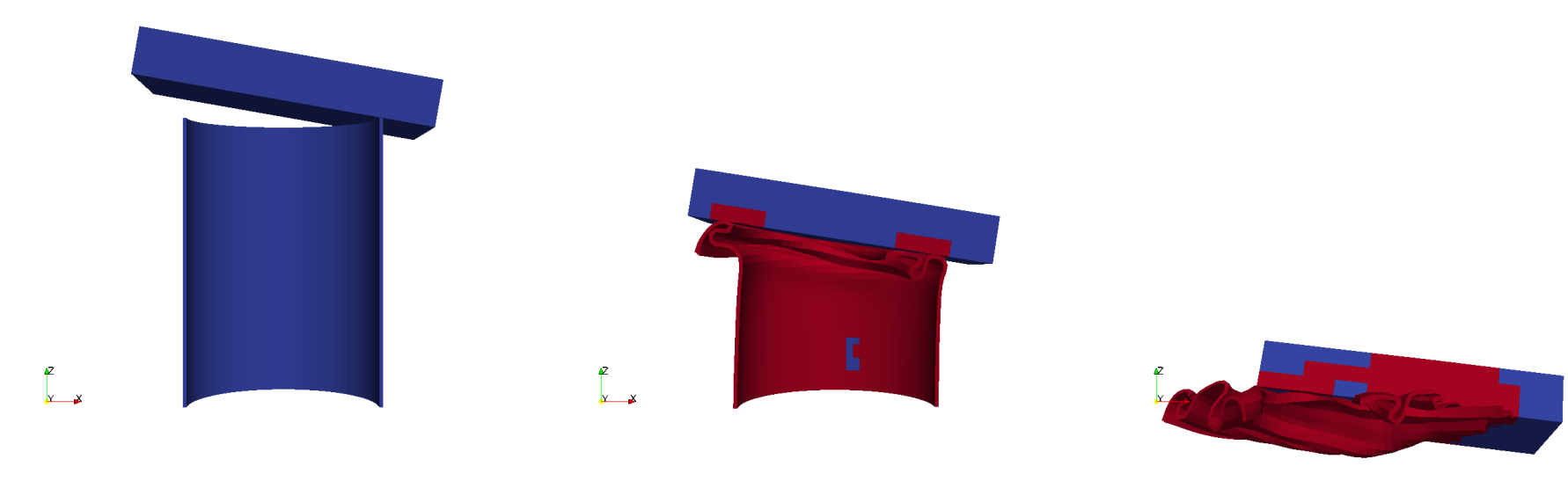

### Data Range Workarounds

- Go to representative time and hit

- In Settings change On File Open to Goto last timestep
  - May not work!

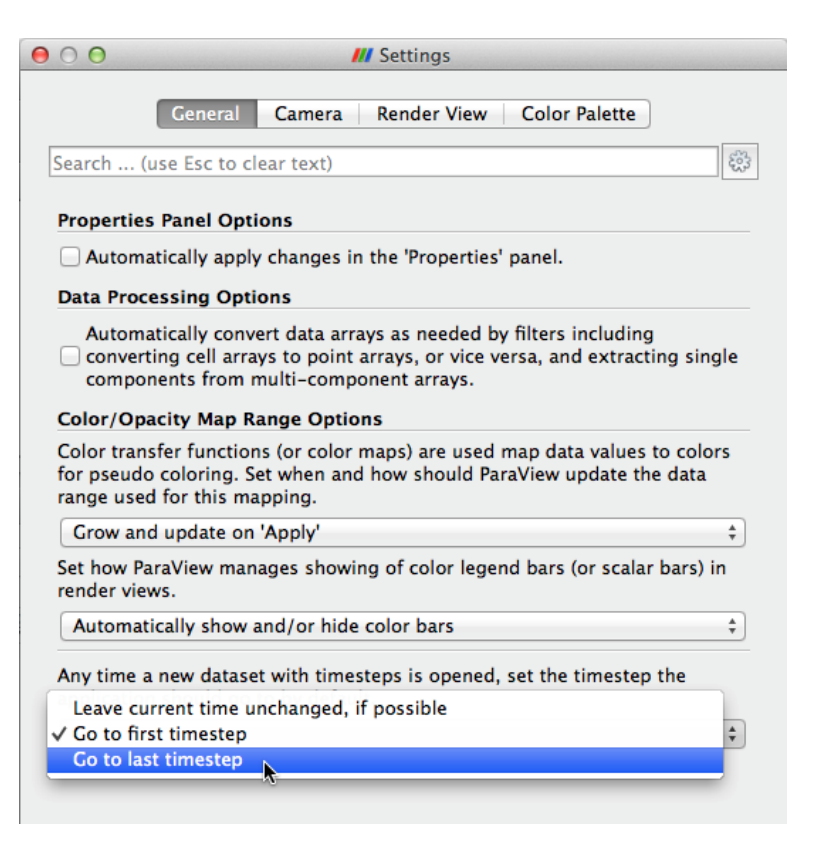

### Data Range Workarounds

- Open color scale editor dialog
- Set a custom range
- Or re-scale over time
  - Can be slow!

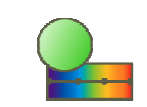

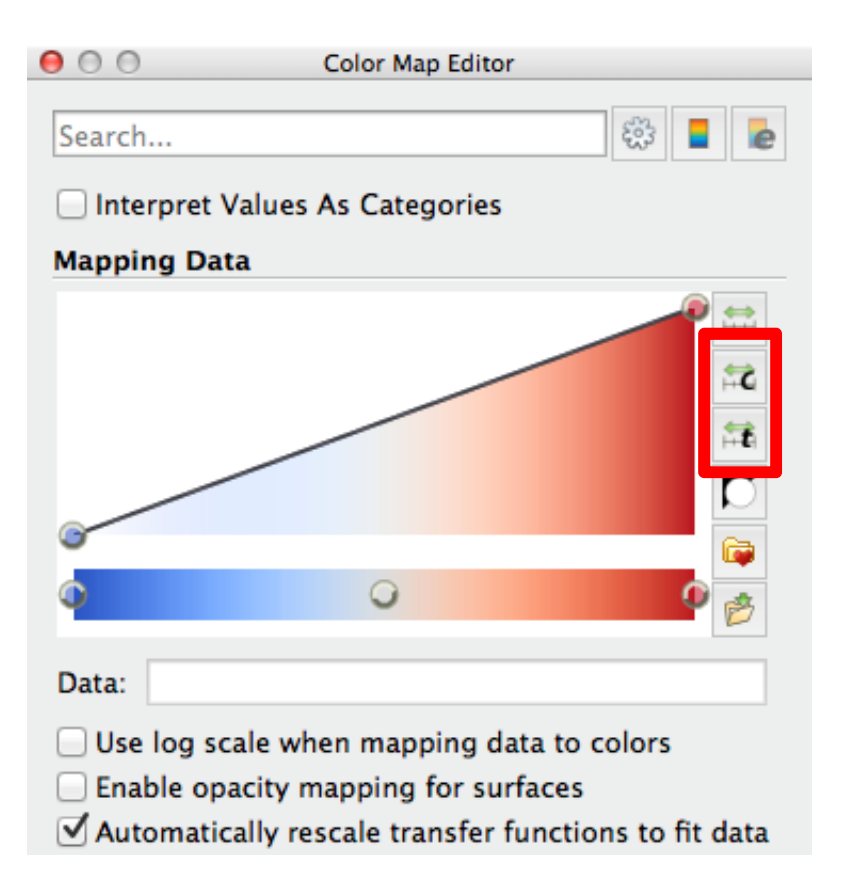

#### Reset ParaView

#### Edit $\rightarrow$ Reset Session

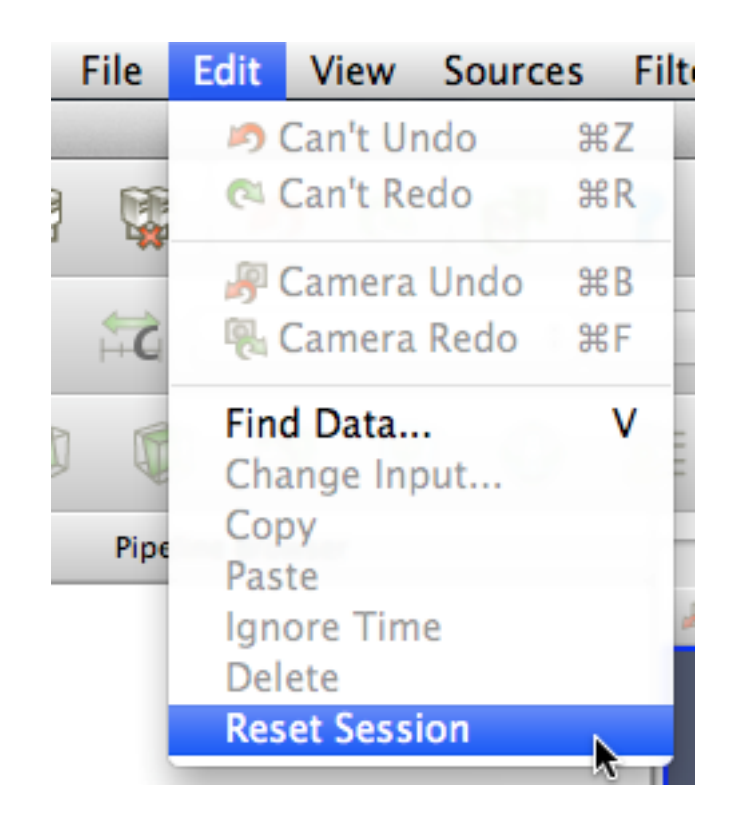

#### Animation View

#### View $\rightarrow$ Animation View

| 🕼 Animation View 🕞 🗵 |                      |                    |               |                                     |           |
|----------------------|----------------------|--------------------|---------------|-------------------------------------|-----------|
| Mode                 | e: Snap To TimeSteps | ✓ Time: ₽885044992 | Start Time: 0 | End Time: 9885044992 No, Frames: 10 | ×.        |
|                      | Time                 | D.000e+00          | 1.433e-03     | 2.867e-03                           | 4.300e-03 |
|                      | TimeKeeper - Time    |                    |               |                                     |           |
| ÷                    | can.ex2 💌 Apply D    | visplacements      | ~             |                                     |           |
|                      |                      |                    |               |                                     |           |
|                      |                      |                    |               |                                     |           |
|                      |                      |                    |               |                                     |           |
|                      |                      |                    |               |                                     |           |

#### Animation View

#### View $\rightarrow$ Animation View

- Animation Modes
  - Sequence
  - Real Time
  - Snap To TimeSteps

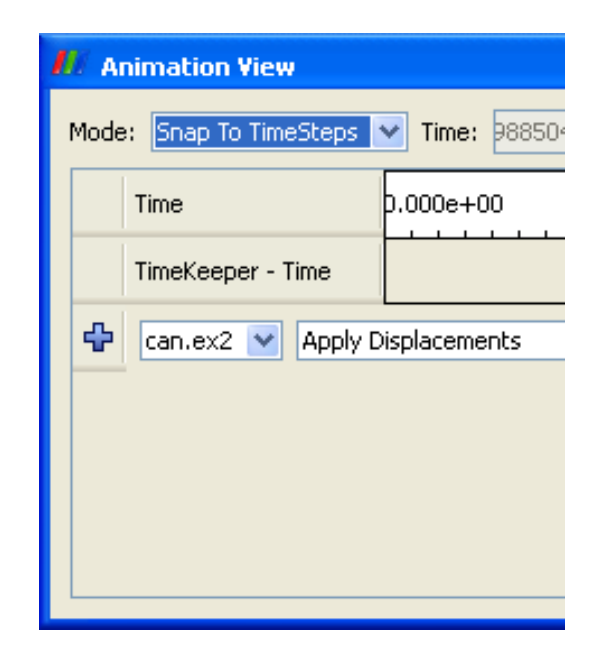

# Changing Animation Timing

- 1. Open can.ex2. Load all variables
- 2. 1+Y
- 3. View  $\rightarrow$  Animation View
- 4. Change Mode to Real Time Default animation duration is 10 sec
- 5. 🕨
- 6. Change Duration to 60 sec
- 7. 🕨

# **Temporal Filters**

| <u>F</u> ilte | ers <u>T</u> ools <u>C</u> atalyst <u>M</u> acros | He | lelp                       |  |  |
|---------------|---------------------------------------------------|----|----------------------------|--|--|
|               | Search Ctrl+Spa                                   | ce | <b>⊲</b>                   |  |  |
|               | Recent                                            | •  |                            |  |  |
|               | <u>A</u> MR                                       | •  | presentation 👻 🔀 🗟         |  |  |
|               | Annotation                                        | •  | 00 🔊 01                    |  |  |
|               | <u>C</u> TH                                       | •  |                            |  |  |
|               | <u>C</u> ommon                                    | •  | *1 × +                     |  |  |
|               | <u>D</u> ata Analysis                             | •  |                            |  |  |
|               | Material Analysis                                 | •  |                            |  |  |
|               | Quadrature Points                                 | •  |                            |  |  |
|               | <u>S</u> tatistics                                | •  |                            |  |  |
|               | <u>T</u> emporal                                  | •  | Annotate Time Filter       |  |  |
|               | <u>A</u> lphabetical                              | •  | ParticlePath               |  |  |
| _             |                                                   |    | ParticleTracer             |  |  |
|               |                                                   |    | StreakLine                 |  |  |
|               |                                                   |    | Temporal Cache             |  |  |
|               |                                                   |    | Temporal Interpolator      |  |  |
|               |                                                   |    | Temporal Shift Scale       |  |  |
|               |                                                   |    | Temporal Snap-to-Time-Step |  |  |
|               |                                                   |    | Temporal Statistics        |  |  |

# Smoothing the Animation

- 1. Make sure can.ex2 highlighted
- 2. Add a Temporal Interpolator filter
- 3. Split view 🔳
- 4. Show can.ex2 in one and TemporalInterpolator1 in the other
- 5. Link the cameras
- 6.

# Adding Text Annotation

- 1. If needed, reset ParaView and reload can.ex2
- 2. Add a Text source
- 3. Type a message in text edit box

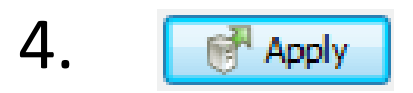

#### Text Position

| - Text Position     |  |  |  |  |  |  |
|---------------------|--|--|--|--|--|--|
| -Lower Left Corner  |  |  |  |  |  |  |
| 0.32 0.93           |  |  |  |  |  |  |
| Use Window Location |  |  |  |  |  |  |
|                     |  |  |  |  |  |  |
|                     |  |  |  |  |  |  |
|                     |  |  |  |  |  |  |

#### Annotate Time

- 1. Add an Annotate Time source OR
- 1. Select can.ex2
- 2. Add an Annotate Time filter

### Save Animation

Chose File  $\rightarrow$  Save Animation •

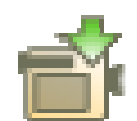

| Animation Settings Dialog          |           |     |        |  |  |  |
|------------------------------------|-----------|-----|--------|--|--|--|
| Animation Duration (sec)           | 0,00      |     | A<br>V |  |  |  |
| Frame Rate (fps)                   | 15,00     |     | -      |  |  |  |
| No. of Frames / timestep           | 1         |     |        |  |  |  |
| Number Of Frames                   | 0         |     | A<br>V |  |  |  |
| Resolution (pixels)                | 1055      | 660 |        |  |  |  |
| Timestep range                     | 0         | 43  |        |  |  |  |
| Stereo Mode (if applicable)        | No Stereo |     | -      |  |  |  |
| Compression                        |           |     |        |  |  |  |
| Disconnect before saving animation |           |     |        |  |  |  |
| Save Animation Cancel              |           |     |        |  |  |  |
|                                    |           |     |        |  |  |  |
|                                    |           |     |        |  |  |  |
|                                    |           |     |        |  |  |  |

#### Reset ParaView

#### Edit $\rightarrow$ Reset Session

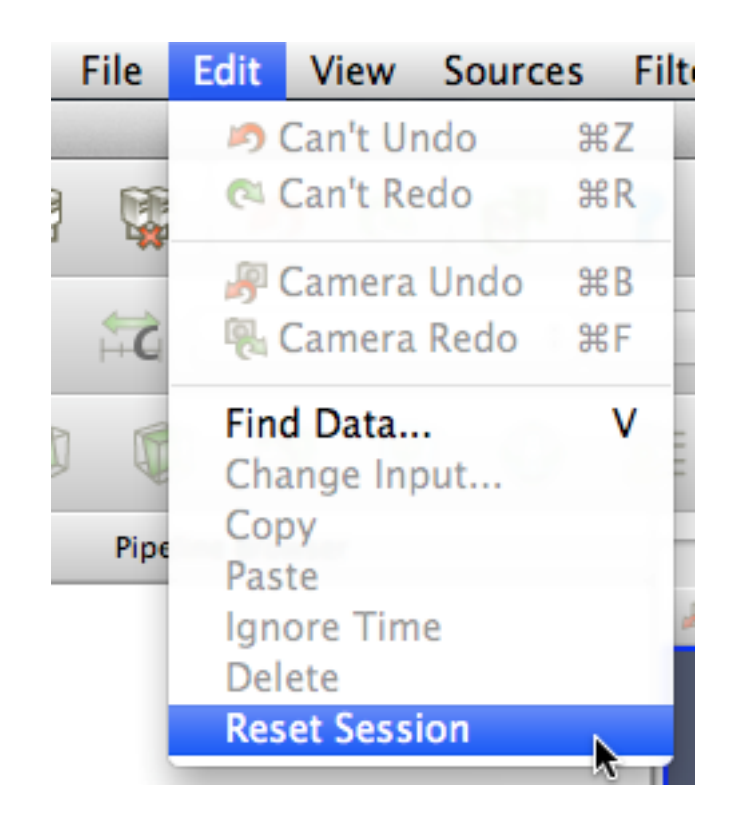

### Make an Animation

- ParaView supports the animation of various properties of sources/filters over time
  - Source/filter settings
  - Visibility and opacity

| Anir | Animation View 🗗 🗧                                                                            |                                    |           |           |     |           |           |
|------|-----------------------------------------------------------------------------------------------|------------------------------------|-----------|-----------|-----|-----------|-----------|
| Mod  | Mode: Snap To TimeSteps  Time 0.0042999885044992 Start Time: 0 60042999885044992 Ouration: 10 |                                    |           |           |     |           |           |
|      |                                                                                               | Time                               | 0.000e+00 | 1.433e-03 |     | 2.867e-03 | 4.300e-03 |
|      | 1                                                                                             | TimeKeeper1 - Time                 |           |           |     |           |           |
| ×    | 1                                                                                             | Transform1 - Transform - Scale (2) | 1         |           | ß   |           | 1         |
| ×    | <b>v</b>                                                                                      | Transform1 - Opacity               | 0         | S.        | 1 1 | ð         | 0.5       |
| ¢    | Can.ex2 Use Meta File                                                                         |                                    |           |           |     |           |           |
|      |                                                                                               |                                    |           |           |     |           |           |
|      |                                                                                               |                                    |           |           |     |           |           |

• Animations are based on key-frames

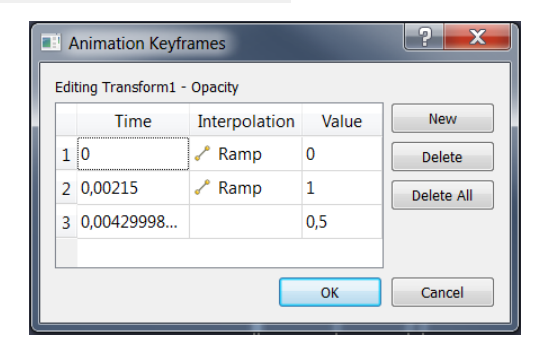

## Make an Animation

- 1. Add a Sphere source
- 2. Make animation view visible
- 3. Change No. Frames to 50
- 4. Select Sphere1, Start Theta, press 🕂
- 5. Double-click Sphere1 Start Theta
- 6. Make a new keyframe
- 7. First keyframe value  $\rightarrow$  360, second keyframe time  $\rightarrow$  0.5 value  $\rightarrow$  0.
- 8. Click OK and play |>

### Animating Two Properties

- 1. Open Sphere1 Start Theta
- 2. Delete the first keyframe (at time 0)
- 3. Click OK
- 4. Select Sphere1 End Theta, press 🕂
- 5. Open Sphere1 End Theta
- 6. Change second key frame time to 0.5
- 7. Click OK and play ▶

#### Camera Orbit

- 1. Place the camera where the orbit should start.
- 2. Make animation view visible.
- 3. Select Camera Orbit, press
- 4. Accept default values (click OK).
- 5. 🕨

## Following Data

- 1. Open can.ex2. Load all variables.
- 2. 1+Y
- 3. Make animation view visible.
- 4. Select Camera Follow Data, press

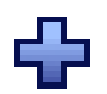

5. 🕨

#### Reset ParaView

#### Edit $\rightarrow$ Reset Session

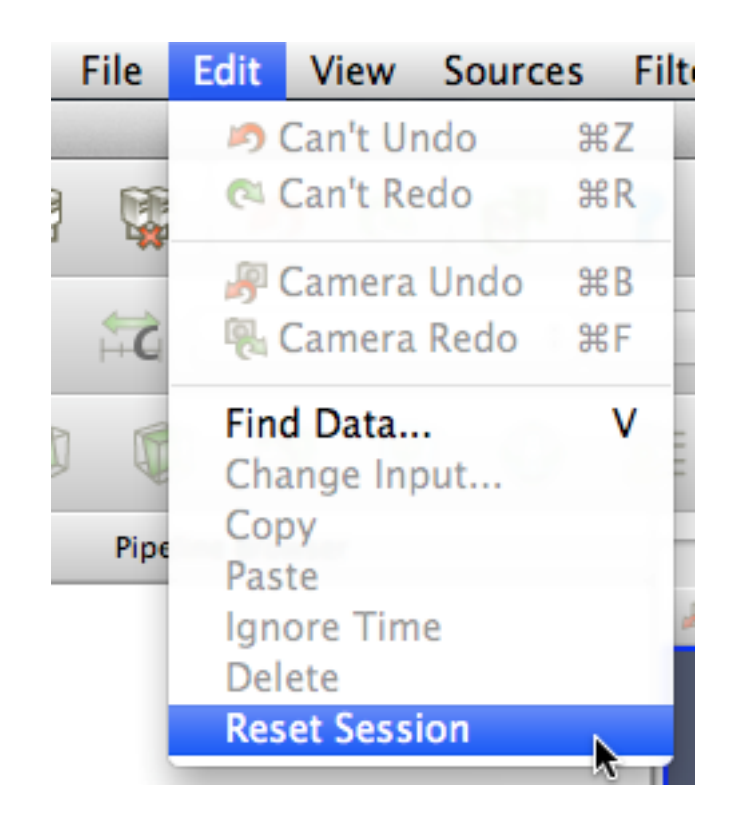

# Data Selection

# Query-Based Selection

- 1. Open can.ex2. All variables
- 2. Go to last time step 🕨
- 3. Edit  $\rightarrow$  Find Data
- 4. Top combo box: find Cells
- 5. Next row: EQPS, is >=, and 1.5
- 6. Click Run Selection Query

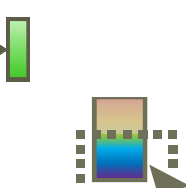

# Query-Based Selection

| 000                                                                                                    |                                                      | M ParaView 3.8.0                         |      |  |  |  |
|----------------------------------------------------------------------------------------------------|------------------------------------------------------|------------------------------------------|------|--|--|--|
| 6 6 8 5                                                                                                    | 🖻 🔊 🖓 🚰 💡 🖓 🙈 🛤 🛤                                    | 🗱 🕅 \land 🕨 🕨 🛱 Time: 0.00429999         | 43 🗘 |  |  |  |
|                                                                                                    | CQPS \$ Surface                                      | 主 🔀 🖏 🗱 🗱 🛱 🛱 🛃 🖉 🎯                      | G    |  |  |  |
|                                                                                                    | s 😨 🐑 😂 😨 🖗 🖗                                        |                                          |      |  |  |  |
| Pipeline Bro                                                                                                    | wser 💿 🛇 🦻 🎨 💷 🚳                                     |                                          |      |  |  |  |
| builtin:                                                                                                    | C C M Find Data                                      |                                          |      |  |  |  |
|                                                                                                    | Find Cell 🛟 from can.ex2                             |                                          |      |  |  |  |
|                                                                                                    | EQPS     ↓     is >=     ↓     1.5                   |                                          |      |  |  |  |
|                                                                                                    | Block ID 🛟 is 🛟                                      |                                          |      |  |  |  |
| Object In<br>Properties Di                                                                                                    |                                                      |                                          |      |  |  |  |
| Papply 🕜 Rese                                                                                                    | Run Selection Query                                  |                                          |      |  |  |  |
|                                                                                                    | Query Results                                        |                                          |      |  |  |  |
| Variables                                                                                                    | EQPS ObjectId GlobalElementId <sup>2</sup> edigreeEl | lemer                                    | 1    |  |  |  |
| 🗹 📅 Global Elemer                                                                                                    | 0 1.97048 1 36 36                                    |                                          |      |  |  |  |
| 🗹 🛱 EQPS                                                                                                    | 1 1.51309 1 37 37                                    | ž la la la la la la la la la la la la la |      |  |  |  |
|                                                                                                    | 2 2.13094 1 76 76                                    |                                          |      |  |  |  |
| ACCL                                                                                                    | Selection Color Labels None                          | el Color                                 |      |  |  |  |
| ✓         Image: Second second s | Extract Selection Plot Selection Over Time Cl        | lose                                     |      |  |  |  |
| Apply Displacements 1                                                                                                    |                                                      |                                          |      |  |  |  |
|                                                                                                    |                                                      |                                          |      |  |  |  |
| Check Selected Blocks                                                                                                    |                                                      |                                          |      |  |  |  |
|                                                                                                    |                                                      |                                          |      |  |  |  |

# **Brush Selection**

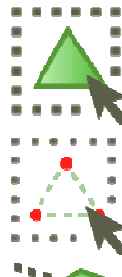

- Surface Cell Selection (shortcut: s)
- **Surface Point Selection**

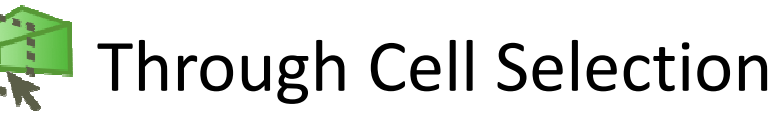

Through Point Selection

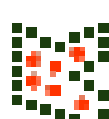

Select Points (polygon)

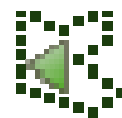

Select Cells (polygon)

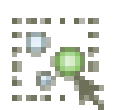

- Block Selection (shortcut: b)
- Interactive Selections

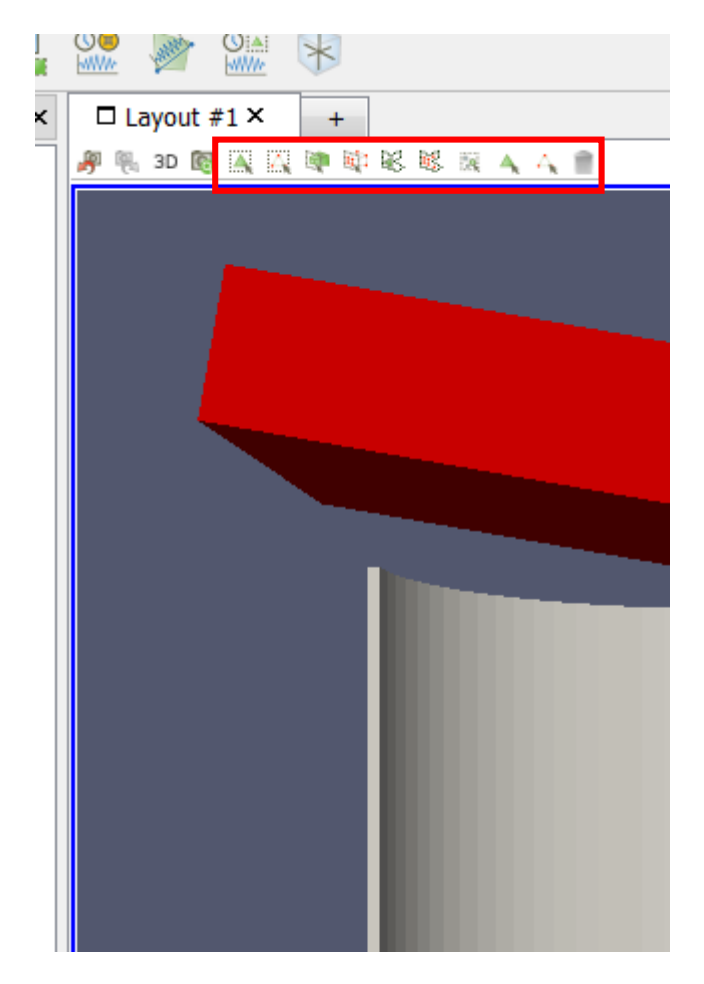

# Selections

- 1. Open Find Data
- 2. Make various brush selections
- 3. Observe results in the Find Data dialog box
- 4. Play with the Invert Selection and Show Frustum options

### Frustum vs. Id Selections

1. Make a Select Cells Through

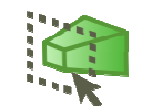

- 2. Turn on Show Frustum in Find Data
- 3. Play  $\triangleright$
- 4. Hit Freeze Selection in Find Data
- 5. Play 🕨

# Adding Labels

- 1. Go to the last time step
- 2. Open Find Data
- 3. Create query Global ID is min
- 4. Click Run Selection Query
- 5. In the Cell Labels chooser, select EQPS

## Interactive Selections

1. Go to the last time step

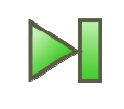

- 2. Open Find Data
- 3. In the Cell Labels chooser, select EQPS
- 4. Click Gintractiv Select Cells On
- 5. Move the mouse around

# Plot Selection Over Time

- 1. Open Find Data
- 2. Create query EQPS is max
- 3. Click Run Selection Query
- 4. Click Plot Selection Over Time
- 5. 💽 Apply
- In Display controls, turn off all plot series except for max(EQPS)

### Selection over Scatterplots

- 1. Open can.ex2. Load all variables
- 2. Go to the last time step
- 3. Apply a Scatter plot filter
- 4. Set X Array Name to DISPL\_X
- 5. Enable only DISPL\_Y
- 6. Select Points with large negative displacements in both X and Y
- Click on the 3D view and make Scatterplot1 visible

# Extracting a Selection

- Open can.ex2. Load all variables 1.
- Select the can only 2.
  - Use parallel projection
- Add the extract selection filter 3.

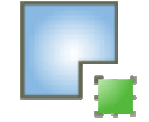

- 4. Apply
- Create a Scatter plot of can.ex2 and a 5. Scatter plot of the extracted selection and compare them (over time)

#### Exercises

- Exercise 3
  - Load can.ex2
  - Find the cell with the highest average EQPS
  - Plot its position over time
  - Make a clip plane along the X-axis so that the cell is always visible
  - Add an arrow that always points at the cell
  - Make the camera follow the cell
  - Save the final animation
- Suggested filters: Arrow, Clip, Calculator, Extract Selection, Temporal Statistics, Transform

#### Exercises

- Exercise 4
  - Load rot\_a and rot\_b
  - Identify the centers of rotation in both datasets
  - Synchronize the motion of the two centers
  - Resample the dataset in time so that they have the same time domain
  - Study the difference between the fields
  - Identify the extra center of rotation in rot\_b, and the related scalar field
- Suggestions: Animation View, Append Attributes, Calculator, Contour, Scatterplot, Temporal Interpolator, Temporal Shift-Scale

#### Exercises

- Exercise 4 Bonus
  - Identify the equations used to generate the datasets
  - Resample the datasets on a plane so that the motion is removed
- Suggestions: Animation view, Plane, Plot over line, Plot selection over time